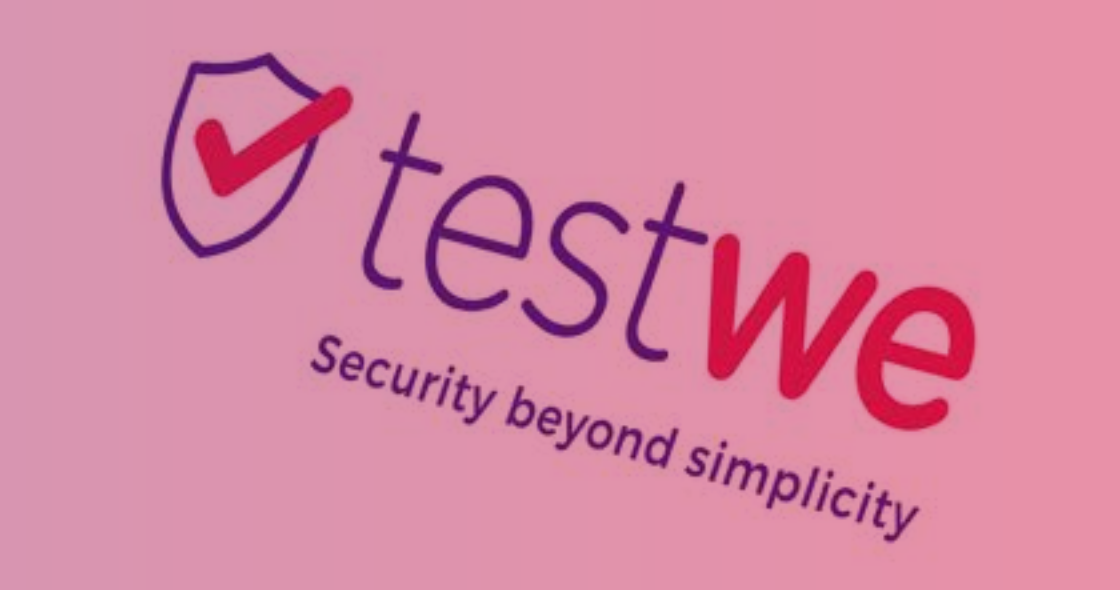

# Guide étudiant

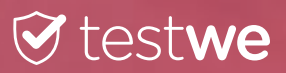

# Sommaire

| 1 | . Bonnes pratiques        | page 3 |
|---|---------------------------|--------|
| 2 | 2. Etapes d'utilisation   | page 4 |
|   | a. Installation           | page 4 |
|   | b. Synchronisation        | page 4 |
|   | c. Passer son examen      | page 5 |
|   | d. Envoyer sa copie       | page 5 |
|   | e. Recevoir ses résultats | page 6 |

• 2

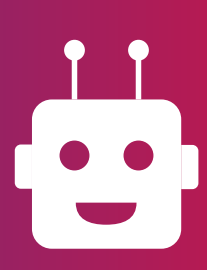

### Pour toute question, contactez Martin le chatbot

ou support@testwe.eu

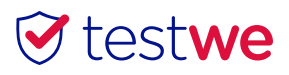

## **1. Bonnes pratiques**

• Assurez-vous que votre ordinateur est à la bonne date et heure. Si vous ne savez pas comment faire, demandez à Martin: rubrique pre exam-> date/h non à jour.

• Assurez-vous que la résolution de votre écran soit ajustée. Si vous ne savez pas comment faire, demandez à Martin : rubrique exam-> pb d'affichage.

• Si vous perdez vos identifiants, voici le lien magique : identifiants.

• Désactivez vos pare-feu et antivirus avant de lancer TestWe.

• Assurez-vous que vous êtes sur une session administrateur ou que vous avez le mot de passe administrateur pour installer ET exécuter TestWe.

#### • Téléchargez TestWe au moins 48 heures avant l'examen.

• Votre examen ne s'affichera dans l'onglet « Examens à venir » que quelques jours avant le jour J.

• Synchronisez TestWe la veille de votre examen : ouvrez le logiciel avec une connexion Internet et assurez-vous qu'une pastille verte s'affiche en face du nom de l'examen.

• Passez l'examen sur la machine sur laquelle vous avez synchronisé TestWe et envoyez votre copie de cette même machine.

# Bonnes pratiques

• 3

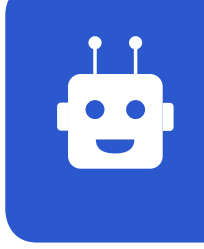

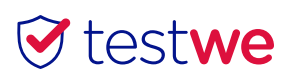

# **2. Etapes d'utilisation** a. Installation

À partir du mail de bienvenue reçu sur votre boîte mail école (vérifiez vos spams) :

• MAC : cliquez glissez le logo TestWe jusque dans le dossier Applications. Ouvrez-le puis double cliquez sur TestWe.

• Windows : suivez les instructions.

Si vous avez des logiciels ouverts, enregistrez ce que vous souhaitez conserver puis cliquez sur « Continuer ».

Connectez-vous avec vos identifiants (fournis dans le mail de bienvenue) puis suivez la simulation qui vous permet de découvrir le logiciel.

# **b.** Synchronisation

# Étapes d'utilisations

• 4

Ouvrez TestWe la veille de l'évaluation avec une connexion Internet et assurez-vous qu'une pastille bleue 🔵 s'affiche en face du nom de l'examen.

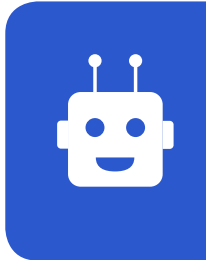

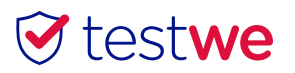

### c. Passer son examen

Connectez-vous avec TestWe,
cliquez sur l'examen que
vous allez passer et entrez le
mot de passe de l'évaluation
fourni par le surveillant.

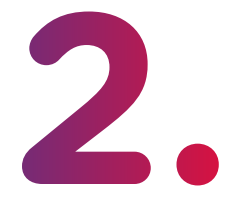

Quand vous ouvrez TestWe sans être connecté à Internet, le message suivant s'affiche, cliquez simplement sur Hors ligne.

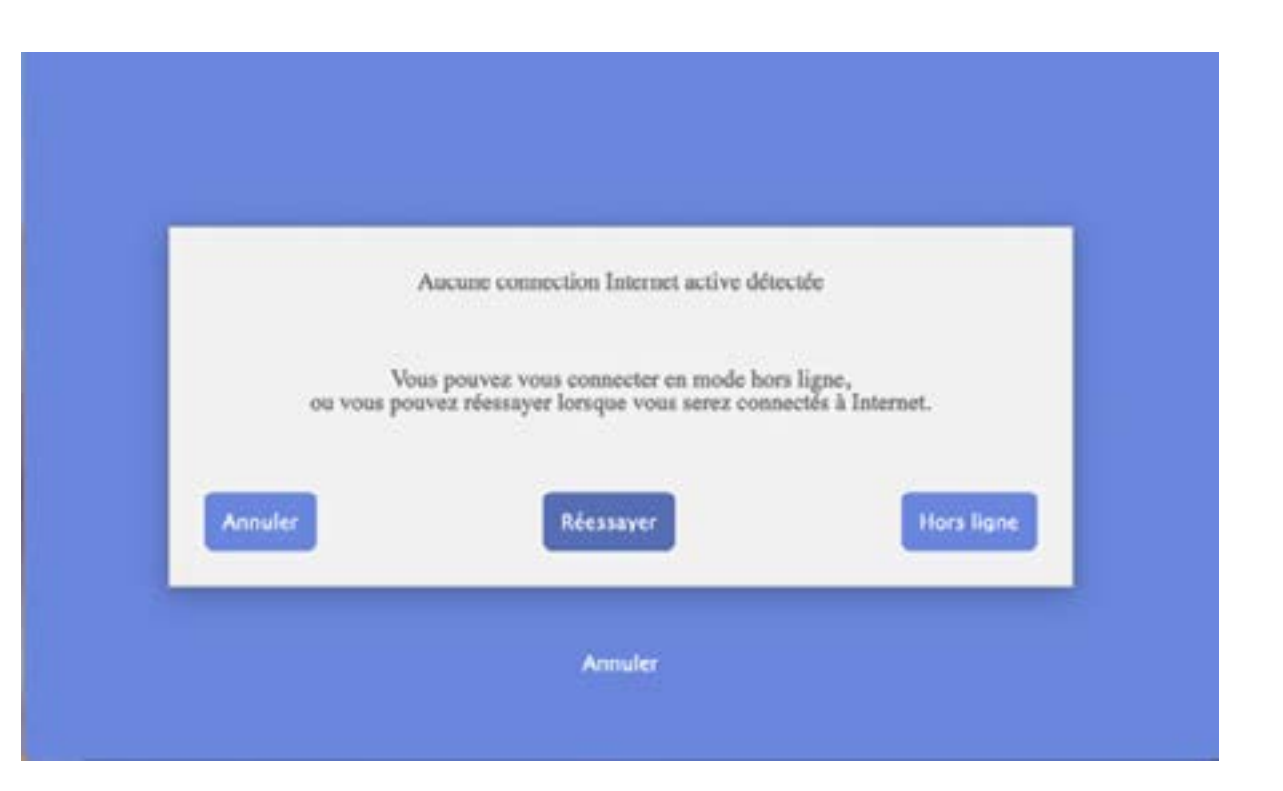

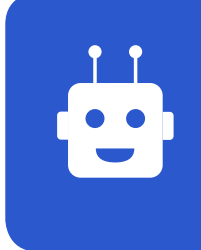

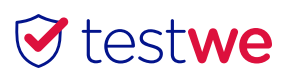

Étapes d'utilisation

### d. Envoyer sa copie

• Si vous étiez connecté à Internet avant de commencer, la copie s'envoie automatiquement au terme de l'examen et une notification vous le confirme.

Si vous n'étiez pas connecté,
 connectez-vous à Internet dès que vous
 le pouvez et lancez TestWe. Votre copie
 s'enverra alors automatiquement. Pour
 vérifier que c'est bien le cas, passez
 dans l'onglet « examens finis », vous
 devriez voir le nom de votre examen
 avec une pastille verte 

 en face.

# e. Recevoir ses résultats

Pour savoir dans quels délais et sous quelle forme vous recevrez vos résultats, merci de vous rapprocher de l'administration de votre école.

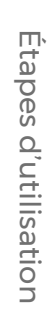

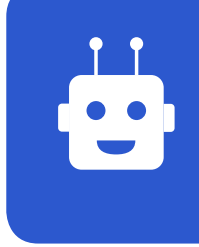

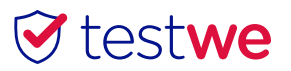

• 6